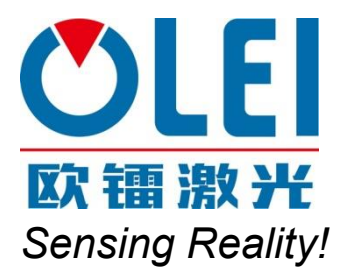

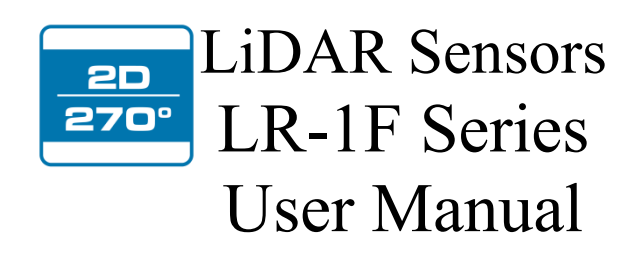

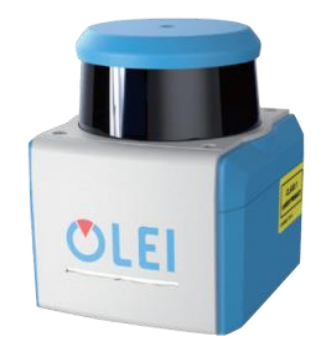

Please read this user manual for best product performance before using the product. Be sure to keep this manual properly for future reference.

OMEN-1F-202012

# 目录

| 1   | About th                                         | is documen                       | 1  |
|-----|--------------------------------------------------|----------------------------------|----|
| 2   | Safety in                                        | nformation                       | 1  |
| 3   | Product                                          | introduction                     | 1  |
| 4   | Installati                                       | ion and operation                | 1  |
| 4.1 | Mech                                             | anical interface                 | 1  |
| 4.2 | Pin an                                           | nd wire color assignments        | 2  |
| 4.3 | Comn                                             | nunication interface             | 4  |
| 5   | Measure                                          | ment principle                   | 5  |
| 6   | Data pac                                         | ket format                       | 6  |
| 6.1 | Overv                                            | view                             | 6  |
| 6.2 | Defin                                            | ition of Header                  | 6  |
| 6.3 | Defin                                            | ition of Data Block              | 7  |
| 6.4 | Data c                                           | conversion                       | 7  |
| 7   | Parameter configuration                          |                                  |    |
| 7.1 | .1 Parameter configuration of web page           |                                  |    |
| 7.2 | .2 Configuration of OlamViewer                   |                                  |    |
| 8   | Troubleshooting                                  |                                  |    |
| App | Appendix A Data packet                           |                                  |    |
| App | endix B                                          | Mechanical Dimensions            | 12 |
| App | endix C                                          | Example of Electrical Connection | 13 |
| App | endix D                                          | Firmware Upgrade                 | 13 |
| App | Appendix E ROS Drive                             |                                  |    |
| App | ppendix F Suggestions on Mechanical Installation |                                  |    |
| App | ppendix G Cleaning of sensor                     |                                  |    |
| G.1 | G.1 Notice                                       |                                  |    |
| G.2 | G.2 Materials required                           |                                  |    |
| G.3 | G.3 Cleaning method                              |                                  |    |

### 1 About this documen

This document summarizes supplementary information on mounting and electrical installation as well as measured value output format of the LR-1F. It is aimed at sufficiently qualified personnel for the purposes of installation, commissioning and further data processing. Notes on commissioning, configuration and maintenance can be found in the LR-1F operating instructions

### 2 Safety information

- Read the notes on mounting and electrical installation before carrying out these tasks;
- Read additionally the LR-1F operating instructions to familiarize yourself with the device and its functions;
- The LR-1F complies with laser class 1.
- Only use the device in permissible ambient conditions (e.g. temperature, ground potential). Any applicable legal regulations or regulations of other authorities will have to be observed during operation.
- Opening the screws of the LiDAR housing will invalidate any warranty claims against OLEI.
- Repairs may only be performed on the LiDAR by trained and authorized OLEI service personnel

### **3** Product introduction

LR-1F is a 360° continuous scanning LiDAR. It not only provides a full-angle scanning range, but also obtains a longer measuring distance due to optimized optical design.

LR-1F has been widely applied to industries robot obstacle avoidance, safety monitoring, industrial automation, and intelligent logistics, etc., and can also be used for spatial surveying and mapping systems such as mobile surveying and mapping. Users can choose different LiDAR products according to different requirements on environmental perception and navigation.

With industry-leading manufacturing facilities, professional-level calibration laboratory, and rigorous verification process, OLEI strives to provide users with a reliable, high-quality, durable LiDAR.

### 4 Installation and operation

### 4.1 Mechanical interface

The LiDAR can be installed in two ways: back-mounted and bottom-mounted.

#### Back-mounted

There are four M5 screw holes (hole depth is 8mm) at the back of the LiDAR.

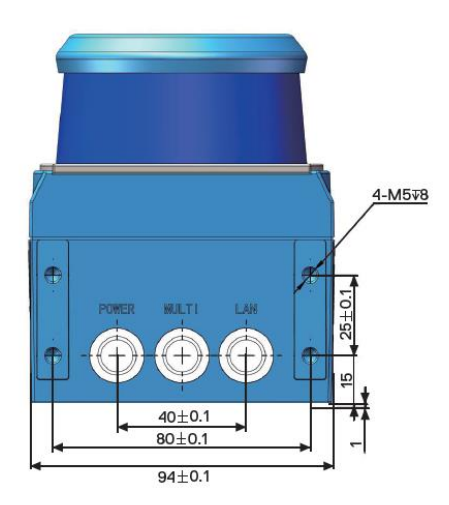

Figure 1 Back mounting interface of LR-1F

#### Bottom-mounted

There are three M5 screw holes (hole depth is 8mm) at the bottom of the LiDAR.

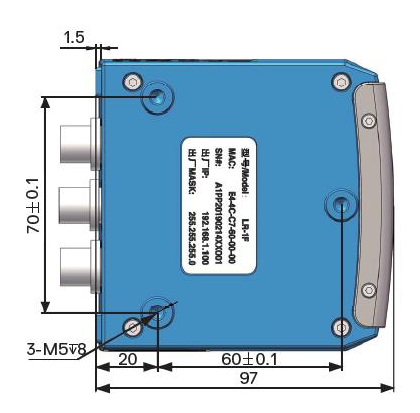

Figure 2 Bottom mounting interface of LR-1F

### 4.2 Pin and wire color assignments

LR-1F is equipped with 3 interfaces, namely power supply interface, I/O interface and 4 PIN Ethernet interface.

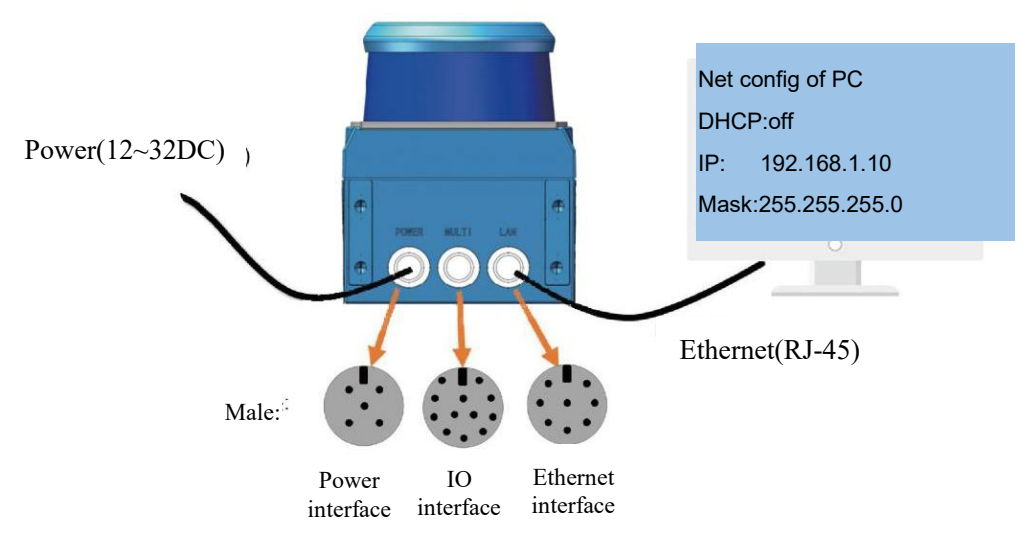

Figure 3 Diagram of electrical interface

#### • Power interface

The power interface adopts 12~32VDC power supply

| NO. | Definition     | Cable color |
|-----|----------------|-------------|
| 1   | GND            | black       |
| 2   | GND            | gray        |
| 3   | NC             | blue        |
| 4   | NC             | white       |
| 5   | VCC (12~32VDC) | brown/red   |

Table 1Definition of power interface

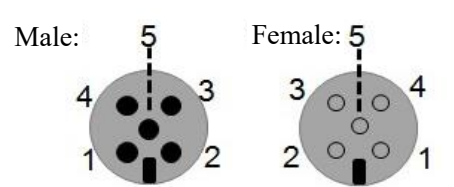

Figure 4 Diagram of power interface

| • I/O interface |            |             |
|-----------------|------------|-------------|
| NO.             | Definition | Cable color |
| 1               | NC         | orange      |
| 2               | Output 0   | orange      |
| 3               | NC         | yellow      |
| 4               | NC         | green       |
| 5               | NC         | purple      |
| 6               | NC         | gray        |
| 7               | NC         | dark blue   |
| 8               | NC         | light blue  |
| 9               | NC         | white       |
| 10              | GND_IO     | black       |
| 11              | NC         | pink        |
| 12              | VCC_IO     | red         |

Table 2 Definition of I/O interface

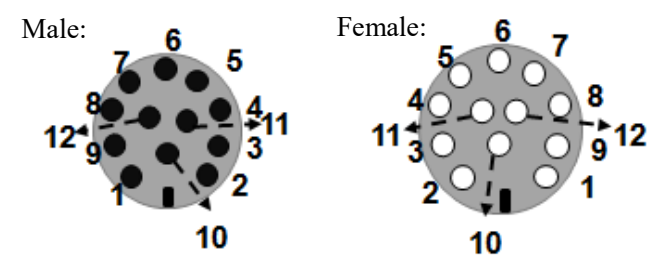

Figure 5 Diagram of I/O interface

#### • Ethernet interface

| NO. | definition        |
|-----|-------------------|
| 1   | TxData+: Send +   |
| 2   | TxData-: send-    |
| 3   | RxData+: Receive+ |
| 4   | NC                |
| 5   | NC                |

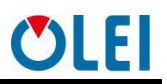

| NO. | definition        |
|-----|-------------------|
| 6   | RxData-: receive- |
| 7   | NC                |
| 8   | NC                |

Table 3 Definition of Ethernet interface

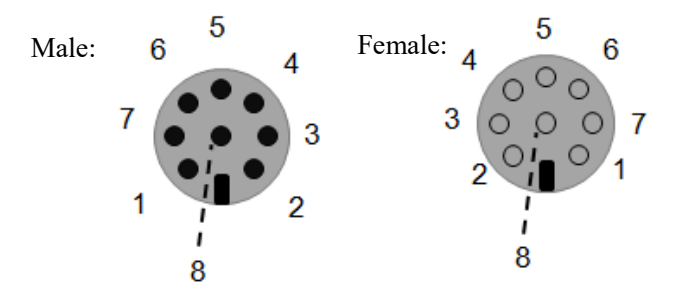

Figure 6 Diagram of Ethernet interface

### 4.3 Communication interface

The LR-1F is connected to the computer by a RJ-45 Ethernet interface. The computer IP address should be set up before communication. The LiDAR and computer IP must be set up in the same subnet without any conflict. The host port is 2368 by default.

The factory default settings are as follows

- Computer IP:192.168.1.10
- Computer subnet mask:255.255.255.0
   The default factory settings of LiDAR are as follows
- Lidar IP:192.168.1.100
- Lidar subnet mask:255.255.255.0

The operation steps are as follows

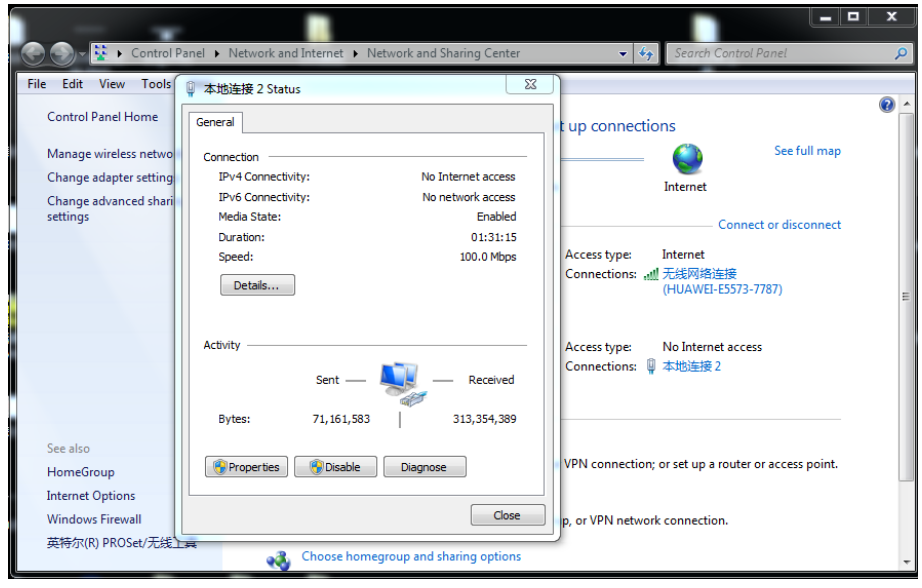

Figure 7 Step 1 of computer IP setting

| ASIX AX881                                       | 79 USB 3.0 to Gigabit E                            | themet Adapter               |
|--------------------------------------------------|----------------------------------------------------|------------------------------|
| -                                                |                                                    | Configure                    |
| This connection us                               | es the following items:                            |                              |
| Client for I                                     | Microsoft Networks                                 |                              |
| QoS Pack                                         | tet Scheduler                                      |                              |
| 🗹 📮 File and P                                   | rinter Sharing for Micros                          | oft Networks                 |
| Internet P                                       | rotocol Version 6 (TCP/I                           | Pv6)                         |
| Internet P                                       | rotocol Version 4 (TCP/I                           | Pv4)                         |
| <ul> <li>Link-Laye</li> <li>Link-Laye</li> </ul> | r Topology Discovery Ma<br>r Topology Discovery Re | apper I/O Driver<br>esponder |
| Install                                          | Uninstall                                          | Properties                   |
| Description                                      |                                                    |                              |
| Allows your com                                  | puter to access resource                           | es on a Microsoft            |

Figure 8 Step 2 of computer IP setting

| Internet Protocol Version 4 (TCP/IPv4) Properties                                                                                                    |                     |  |  |  |  |  |
|----------------------------------------------------------------------------------------------------|---------------------|--|--|--|--|--|
| General                                                                                                    |                     |  |  |  |  |  |
| You can get IP settings assigned automatically if your network supports<br>this capability. Otherwise, you need to ask your network administrator<br>for the appropriate IP settings. |                     |  |  |  |  |  |
| Obtain an IP address automatically                                                                                                    |                     |  |  |  |  |  |
| O Use the following IP address:                                                                                                    |                     |  |  |  |  |  |
| IP address:                                                                                                    | 192 . 168 . 1 . 10  |  |  |  |  |  |
| Subnet mask:                                                                                                    | 255 . 255 . 255 . 0 |  |  |  |  |  |
| Default gateway:                                                                                                    |                     |  |  |  |  |  |
| Obtain DNS server address automatically                                                                                                    |                     |  |  |  |  |  |
| O Use the following DNS server addresses:                                                                                                    |                     |  |  |  |  |  |
| Preferred DNS server:                                                                                                    |                     |  |  |  |  |  |
| Alternate DNS server:                                                                                                    | · · ·               |  |  |  |  |  |
| Validate settings upon exit                                                                                                    |                     |  |  |  |  |  |
|                                                                                                    | OK Cancel           |  |  |  |  |  |

Figure 9 Step 3 of computer IP setting

## **5** Measurement principle

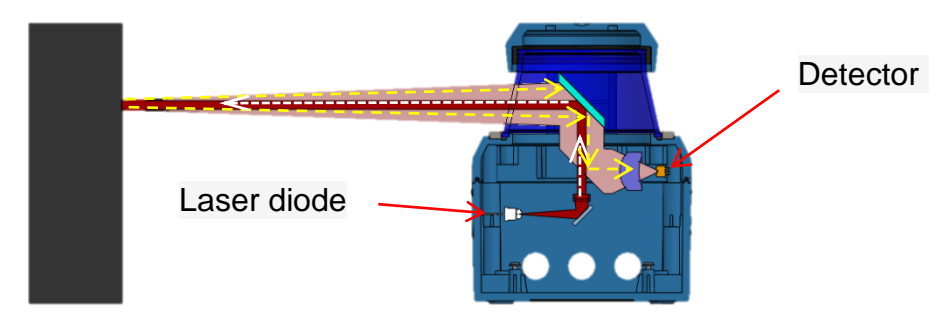

Figure 10 Diagram of LR-1F LiDAR work principle

As is shown in the figure above, LR-1F measures distance by using the time-of-flight principle. The LiDAR emits pulsed laser beams using a laser diode. If one of these laser pulses hits an object or a person, this is reflected at its surface. The reflection is detected in the LiDAR's receiver by a photodiode. The LiDAR calculates the distance to the object from the transit time required by the light from emission of the beam to receipt of the reflection. The calculation method is as follows:

$$D = \frac{CT}{2}$$

D—Detection distance

T—Flight time

C—Speed of light

### 6 Data packet format

LR-1F can realize laser point cloud data transmission. Please refer to the following for the analysis of LiDAR point cloud data.

The information transmission between LR-1F and the computer follows UDP standard network protocol. The data adopts the Little-endian format, the low byte is in the front, and the high byte is in the back.

### 6.1 Overview

Total length of data packet is 1240 bytes, among which header accounts for 40 bytes, data returned by laser is 1200 bytes.

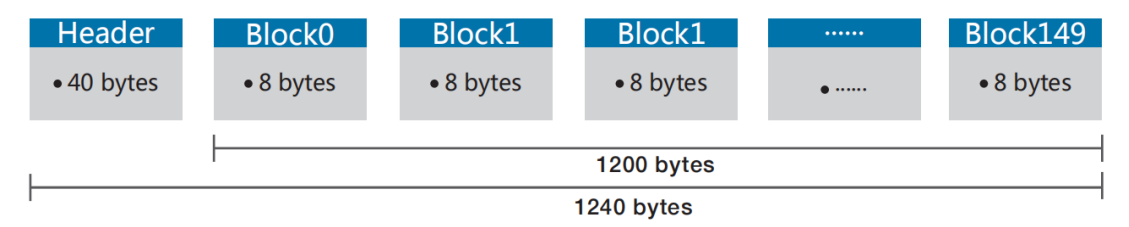

Figure 11 Format of point cloud information packet

The total length of the data frame is 1240 bytes, among which:

- Frame header: 40 bytes.
- > Data block:  $150 \times 8 = 1200$  bytes.

### 6.2 Definition of Header

Total length of data packet is 1240 bytes, among which header accounts for 40 bytes, data returned by laser is 1200 bytes.

| Offset | Length | Description                                                                                                   |  |
|--------|--------|----------------------------------------------------------------------------------------------------|--|
| 0      | 4      | Identifier, fixed as 0xFEF0010F                                                                               |  |
| 4      | 2      | Protocol version, currently 0x0200                                                                            |  |
| 6      | 1      | Distance ratio, actual distance value = distance reading × distance ratio (mm)                                |  |
| 7      | 3      | Brand code, indicate with capitalized letters and numbers, fill in with '\0' in the end if isn't long enough. |  |
| 10     | 12     | Sales model string ending with '\0'                                                                           |  |

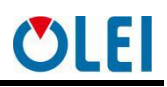

| Offset | Length | Description                                                         |  |
|--------|--------|---------------------------------------------------------------------|--|
| 22     | 2      | Internal model code                                                 |  |
| 24     | 2      | Hardware version                                                    |  |
| 26     | 2      | Software version                                                    |  |
| 28     | 4      | Timestamp, unit: ms                                                 |  |
| 20     | 2      | Bit[14:0]: Rotation rate                                            |  |
| 32     |        | BIT 15: rotation direction (0: clockwise, 1: anticlockwise)         |  |
|        | 1      | Safe zone status, same as status of the hardware INPUT/OUTPUT       |  |
| 34     |        | BIT[3:0]: Same as OUTPUT[3:0]                                       |  |
|        |        | BIT[7:4]: Same as INPUT[3:0]                                        |  |
|        | 1      | Error status, the corresponding position is "1", indicates an error |  |
| 35     |        | BIT0: Motor fault,                                                  |  |
| 55     |        | BIT1: Power fault,                                                  |  |
|        |        | BIT2: Temperature fault                                             |  |
| 36     | 4      | Reserved (detailed meaning to be determined)                        |  |

Table 4Definition of header file

### 6.3 Definition of Data Block

Total length of data packet is 1240 bytes, among which header accounts for 40 bytes, data returned by laser is 1200 bytes.

| Offset | Length | Description                                                                        |
|--------|--------|------------------------------------------------------------------------------------|
|        | 2      | Angle, unsigned integer, valid range: 0~35999                                      |
| 0      |        | Unit :0.01 %LSB, indicating range: 0 ~359.99 °                                     |
| 0      |        | Note: If this value is greater than or equal to 0xFF00, then this block is invalid |
|        |        | and must be ignored.                                                               |
|        | 2      | Distance reading, unsigned integer.                                                |
| 2      |        | The measured distance is determined by the distance ratio of the header, that      |
| 2      |        | is, measured distance="the reading value $\times$ the distance ratio of the packet |
|        |        | header" (unit: mm).                                                                |
| 4      | 2      | Signal strength indicates the strength of the received signal, ranging from 0      |
| 4      |        | to 65535.                                                                          |
| 6      | 2      | Reserved (detailed meaning to be determined)                                       |

Table 5Definition of data block

### 6.4 Data conversion

#### 6.4.1 Angle calculation

Details on calculating angle of LR-1F is shown as below:

- 1) Obtain angle value:0xaa & 0x1d
- 2) Interchange of high bits and low bits:0x1d & 0xaa
- 3) Combine into an unsigned hexadecimal number:0x1daa
- 4) Convert to decimal:7594
- 5) Multiply by minimum resolution:0.01°
- 6) Result:75.94°

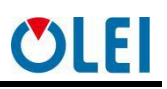

6.4.2 Distance calculation

- Details on calculating distance of LR-1F is shown as below:
- 1) Obtain distance value:0x11 & 0x12
- 2) Interchange of high bits and low bits:0x12 & 0x11
- 3) Combine into an unsigned hexadecimal number:0x1211
- 4) Convert to decimal:4625
- 5) Multiply by distance ration:suppose distance ration is 1mm
- 6) Result:4625mm
- 6.4.3 Calculation of signal strength
  - The signal strength calculation method of LR-1F is shown in the following example:
- 1) Obtain the signal strength value: 0x11 & 0x12
- 2) Interchange of high bits and low bits: 0x12 & 0x11
- 3) Combine into an unsigned hexadecimal number: 0x1211
- 4) Converted to decimal number: 4625
- 5) Results: 4625

### 7 Parameter configuration

### 7.1 Parameter configuration of web page

Web page parameter configuration method of LR-1F is as follows:

- Open the browser (please use **Chrome, Firefox, Edge** or other standard browsers), and enter the LiDAR IP address;
- "Model" and "Version" at the top of the UI indicate the product model and firmware version;
- "Temperature", "Voltage" on the right side of the UI are the LiDAR parameters displayed in real time, indicating the temperature and voltage. When the font color of parameter turns red, please check whether the LiDAR is malfunctioning;
- Automatically read the current settings of LiDAR by refreshing the page;
- Select the desired speed through "**Motor RPM**": 600/900/1200/1500 (The corresponding scanning frequency is 10/15/20/25HZ), and click "**SetConfigs**" to confirm;
- Set the offset of the LiDAR's 0 degree angle through "Angle offset";
- Enable/disable the **DHCP** function: the LiDAR dynamically obtains an IP address from the **DHCP** server (ON), and the LiDAR needs to set up a static IP address (OFF);
- Modification of LiDAR IP: Host IP and the LiDAR IP should be in the same network segment, click the "**Set Network**" to confirm, and the modification is complete after the LiDAR is powered on again.

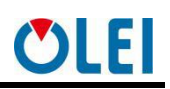

| の<br>の<br>し<br>し<br>の<br>の<br>と<br>に<br>し<br>の<br>に<br>し<br>の<br>に<br>い<br>し<br>の<br>に<br>い<br>し<br>の<br>の<br>に<br>い<br>し<br>の<br>の<br>し<br>に<br>い<br>し<br>の<br>の<br>し<br>に<br>い<br>し<br>に<br>い<br>し<br>に<br>い<br>し<br>に<br>い<br>し<br>い<br>し<br>に<br>い<br>し<br>に<br>い<br>し<br>に<br>い<br>し<br>に<br>い<br>し<br>に<br>い<br>し<br>に<br>い<br>し<br>に<br>い<br>し<br>た<br>い<br>し<br>た<br>ろ<br>い<br>し<br>た<br>い<br>し<br>た<br>い<br>し<br>た<br>い<br>し<br>た<br>い<br>し<br>た<br>い<br>し<br>た<br>い<br>し<br>た<br>い<br>し<br>た<br>い<br>し<br>た<br>い<br>し<br>た<br>い<br>し<br>た<br>い<br>し<br>た<br>い<br>し<br>た<br>こ<br>た<br>い<br>し<br>ひ<br>た<br>ひ<br>た<br>い<br>し<br>ひ<br>た<br>い<br>し<br>ひ<br>た<br>い<br>し<br>ひ<br>た<br>ひ<br>た<br>し<br>つ<br>ち<br>い<br>し<br>つ<br>た<br>ひ<br>た<br>ひ<br>た<br>ひ<br>た<br>ひ<br>た<br>ひ<br>た<br>し<br>し<br>し<br>う<br>ひ<br>た<br>し<br>し<br>つ<br>た<br>し<br>し<br>つ<br>た<br>ろ<br>し<br>し<br>ひ<br>し<br>こ<br>ろ<br>ひ<br>し<br>し<br>う<br>し<br>し<br>し<br>し<br>つ<br>ろ<br>し<br>し<br>し<br>し<br>こ<br>ろ<br>ひ<br>し<br>こ<br>し<br>こ<br>し<br>し<br>し<br>し<br>し<br>し<br>し<br>し<br>し | Config                                                                                                    |
|----------------------------------------------------------------------------------------------------|----------------------------------------------------------------------------------------------------|
| LiDAR Config<br>Motor RPM: 900<br>Angle offset: 11.52 °<br>NOTE: Range 0~359.97*, step 0.03°<br>Set Configs                                                                                                    | Temperature         CPU core:       34.0 °C         Main board:       22.6 °C         Motor board:       25.8 °C         Recv board:       24.9 °C |
| Net Config           Host IP:         102.168.1.10           Host Port:         2368           DHCP:         ON           LiDAR IP:         192.168.1.100           Net Mask:         256.255.255.0           Gateway:         192.168.1.1           Set Networks         Set Networks                                                                                                    | VoltageCPU core:3.33 VMeasurement:5.47 VMotor driver:10.54 V                                                                                       |
| HANGZHOU OLE-SYS                                                                                                    | TEMS CO., LTD.                                                                                                    |

Figure 12 Parameter configuration of web page

### 7.2 Configuration of OlamViewer

The OlamViewer interface is shown as following. Please refer to OlamViewer software manual for detail.

| St OlamView 3.5.3 64-bit                                               | - 🗆 🗙                                              |
|------------------------------------------------------------------------|----------------------------------------------------|
| File Tools Sources Filters Views Help Advance                          |                                                    |
| 📙 🖀 🖉 ⊄ 🔯 🗔 🗉 🥐 📊 🗗 📟 😔 🗌 RK1 <k1 d="" 🗅=""> DA1 😫 Speed: 🗖 💶 💽 上</k1> | Tine[0.00 == Frane[0 == of 0 🔴 TF:[0 == Skip:]0 == |
|                                                                        |                                                    |
| 非形[30節]改改長[波辺準隆紀第以入へさぶき                                                | RenderView1 DBDS/                                  |
|                                                                        |                                                    |
|                                                                        |                                                    |
|                                                                        |                                                    |
|                                                                        |                                                    |
|                                                                        |                                                    |
|                                                                        |                                                    |
| CALLETTER.                                                             |                                                    |
|                                                                        |                                                    |
|                                                                        |                                                    |
|                                                                        |                                                    |
|                                                                        |                                                    |
|                                                                        |                                                    |
|                                                                        |                                                    |
|                                                                        |                                                    |
|                                                                        |                                                    |
|                                                                        |                                                    |
|                                                                        |                                                    |
|                                                                        |                                                    |
|                                                                        |                                                    |
|                                                                        |                                                    |
|                                                                        |                                                    |
|                                                                        |                                                    |
|                                                                        |                                                    |
|                                                                        |                                                    |
|                                                                        |                                                    |
|                                                                        |                                                    |
|                                                                        |                                                    |

Figure 13 Sample of The OlamViewer interface

The Web page setting interface and The OlamViewer interface may change due to continuous update of products and is subject to actual content.

## 8 Troubleshooting

| Method                                                                           |
|----------------------------------------------------------------------------------|
| • Verify whether the power supply is properly connected                          |
| • Verify whether the power voltage meets 12~32VDC                                |
| • Please contact OLEI if the above conditions are normal.                        |
| • Verify whether the network connection is normal                                |
| • Verify whether the IP settings on the data receiver are correct.               |
| • Try to use third-party data scraping software to verify whether data could be  |
| obtained normally                                                                |
| • Verify whether only one LiDAR software is enabled.                             |
| • Verify whether firewall of the data receiver is disabled or if there are other |
| security software or processes blocking data transmission.                       |
| • Please contact OLEI if the above conditions are normal.                        |
|                                                                                  |

Table 6 Troubleshooting

## Appendix A Data packet

| No                                                                                                | . ^                                 | Source                                                            | Destination                                                                                              | Protocol                                | Length Info                                    |  |
|---------------------------------------------------------------------------------------------------|-------------------------------------|-------------------------------------------------------------------|----------------------------------------------------------------------------------------------------|-----------------------------------------|------------------------------------------------|--|
|                                                                                                   | 2254                                | 192.168.1.100                                                     | 192.168.1.10                                                                                             | UDP                                     | 1282 2368 → 2368 Len=1240                      |  |
|                                                                                                   | 2255                                | 192.168.1.100                                                     | 192.168.1.10                                                                                             | UDP                                     | 1282 2368 → 2368 Len=1240                      |  |
|                                                                                                   | 2256                                | 192.168.1.100                                                     | 192.168.1.10                                                                                             | UDP                                     | 1282 2368 → 2368 Len=1240                      |  |
|                                                                                                   | 2257                                | 192.168.1.100                                                     | 192.168.1.10                                                                                             | UDP                                     | 1282 2368 → 2368 Len=1240                      |  |
|                                                                                                   | 2258                                | 192.168.1.100                                                     | 192.168.1.10                                                                                             | UDP                                     | 1282 2368 → 2368 Len=1240                      |  |
|                                                                                                   | 2259                                | 192.168.1.100                                                     | 192.168.1.10                                                                                             | UDP                                     | 1282 2368 → 2368 Len=1240                      |  |
|                                                                                                   | 2260                                | 192.168.1.100                                                     | 192,168,1,10                                                                                             | UDP                                     | 1282 2368 → 2368 Len=1240                      |  |
|                                                                                                   | 2261                                | 192.168.1.100                                                     | 192.168.1.10                                                                                             | UDP                                     | 1282 2368 → 2368 Len=1240                      |  |
|                                                                                                   | 2262                                | 192.168.1.100                                                     | 192,168,1,10                                                                                             | UDP                                     | 1282 2368 → 2368 Len=1240                      |  |
|                                                                                                   | 2262                                | 192 168 1 100                                                     | 192 168 1 10                                                                                             | LIDP                                    | $1282 2368 \rightarrow 2368 \ \text{Len=}1240$ |  |
|                                                                                                   | 2205                                | 192 168 1 100                                                     | 192 168 1 10                                                                                             | LIDP                                    | $1282 2368 \rightarrow 2368   en=1240$         |  |
|                                                                                                   | 2204                                | 192.168 1 100                                                     | 192.168.1.10                                                                                             |                                         | $1282 2368 \rightarrow 2368 \ lon=1240$        |  |
|                                                                                                   | 2205                                | 102.100.1.100                                                     | 102.100.1.10                                                                                             |                                         | 1202 2500 × 2500 Len-1240                      |  |
| <                                                                                                 | 2200                                | 192.100.1.100                                                     | 192.100.1.10                                                                                             | UDP                                     | 1202 2300 - 2300 Len-1240                      |  |
| <pre>&gt; User Datagram Protocol, Src Port: 2368, Dst Port: 2368<br/>&gt; Data (1240 bytes)</pre> |                                     |                                                                   |                                                                                                    |                                         |                                                |  |
|                                                                                                   | 000 10 71                           | 1-07-62-64-64-6-                                                  | 7 (1 2 7 00 00 45 00                                                                                     | ) T                                     |                                                |  |
| 0                                                                                                 | 010 <b>01 F1</b>                    |                                                                   | 1 10 0 28 01 61 00 28                                                                                    | · ; · · · · · · · · · · · · · · · · · · | 2··E·                                          |  |
| 0                                                                                                 | 010 04 14<br>020 01 0a              | 09 40 09 40 04 e0 3                                               | 2d ac 0f 01 f0 fe 00 02                                                                                  | ···@·@·· -··                            |                                                |  |
| 0                                                                                                 | 030 01 4f                           | 4c 45 4c 52 2d 31                                                 | 16 4d 49 49 00 00 00 00                                                                                  | OLELR-1 FMI                             | I                                              |  |
| 0                                                                                                 | 040 02 02                           | 01 00 01 00 1a 35 0                                               | 01 00 84 03 00 00 00 00                                                                                  |                                         |                                                |  |
| 0                                                                                                 | 050 <b>00 00</b>                    | 89 1d 11 07 c3 07 0                                               | 00 00 92 1d 12 07 b8 07                                                                                  |                                         |                                                |  |
| 0                                                                                                 | 060 <b>00 00</b>                    | 9b 1d 15 07 bf 07 0                                               | 00 00 a4 1d 15 07 d7 07                                                                                  |                                         |                                                |  |
| 0                                                                                                 | 070 <b>00 00</b>                    | aa 1d 15 07 c1 07 0                                               | 00 00 b3 1d 10 07 c1 07                                                                                  |                                         |                                                |  |
| 0                                                                                                 | 080 <b>00 0</b> 0                   | bc 1d 0f 07 b8 07 0                                               | 00 00 c5 1d 0d 07 c2 07                                                                                  |                                         |                                                |  |
| 0                                                                                                 | 090 <b>00 00</b>                    | ce 1d 0d 07 b8 07 0                                               | 00 00 d7 1d 10 07 c7 07                                                                                  | • • • • • • • • • • • •                 |                                                |  |
| 0                                                                                                 | 0a0 <b>00 00</b>                    | dd 1d 0f 07 b6 07 0                                               | 00 00 e6 1d 09 07 c3 07                                                                                  | •••••                                   |                                                |  |
| 0                                                                                                 | 0b0 <b>00 00</b>                    | ef 1d 0a 07 af 07 0                                               | 00 00 f8 1d 08 07 b8 07                                                                                  | •••••                                   |                                                |  |
| 0                                                                                                 | 0c0 <b>00 00</b>                    | 01 1e 0b 07 c7 07 0                                               | 00 00 07 1e 08 07 cc 07                                                                                  | •••••                                   |                                                |  |
| 0                                                                                                 | 00 00 00 0b0                        | 10 1e 0b 07 bd 07 0                                               | 00 00 19 1e 0b 07 c1 07                                                                                  |                                         |                                                |  |
| 0                                                                                                 | 0e0 00 00                           | 22 1e 0c 07 b6 07 0                                               | 00 00 2b 1e 09 07 bb 07                                                                                  |                                         |                                                |  |
| 0                                                                                                 | 010 00 00                           | 31 1e 0b 07 c7 07 0                                               | 00 00 3a 1e 08 07 be 07                                                                                  | ··1····:                                |                                                |  |
| 0                                                                                                 | 100 00 00                           | 43 1e 0/ 0/ ba 07 0                                               | 00 00 4c 1e 09 07 bd 07                                                                                  | ···(·····L                              |                                                |  |
| 0                                                                                                 | 110 00 00                           | 57 10 No N/ h6 N7 (                                               | 00 00 5b 1e 0b 0/ b8 07                                                                                  | K                                       |                                                |  |
| 1 12                                                                                              | 4.0.0.00                            | 52 10 08 07 00 07 0                                               | 0 00 61 4 06 07 1 07                                                                                     | - 1 - L                                 |                                                |  |
| l č                                                                                               | 120 00 00                           | 64 1e 08 07 b5 07 0                                               | 00 00 6d 1e 06 07 ba 07                                                                                  | ··d····m                                | ·····                                          |  |
| 0                                                                                                 | 120 00 00<br>130 00 00              | 64 1e 08 07 b5 07 6<br>76 1e 04 07 af 07 6                        | 00 00 6d 1e 06 07 ba 07<br>00 00 7f 1e 05 07 ac 07<br>00 00 7f 1e 05 07 ac 07                            | ··d····m                                |                                                |  |
| 0                                                                                                 | 120 00 00<br>130 00 00<br>140 00 00 | 64 1e 08 07 b5 07 6<br>76 1e 04 07 af 07 6<br>85 1e 06 07 bd 07 6 | 00 00 6d 1e 06 07 ba 07<br>00 00 7f 1e 05 07 ac 07<br>00 00 8e 1e 07 07 c5 07<br>00 00 8e 1e 07 07 c5 07 | ···d·····m                              | · · · · · · · · · · · · · · · · · · ·          |  |

## Appendix B Mechanical Dimensions

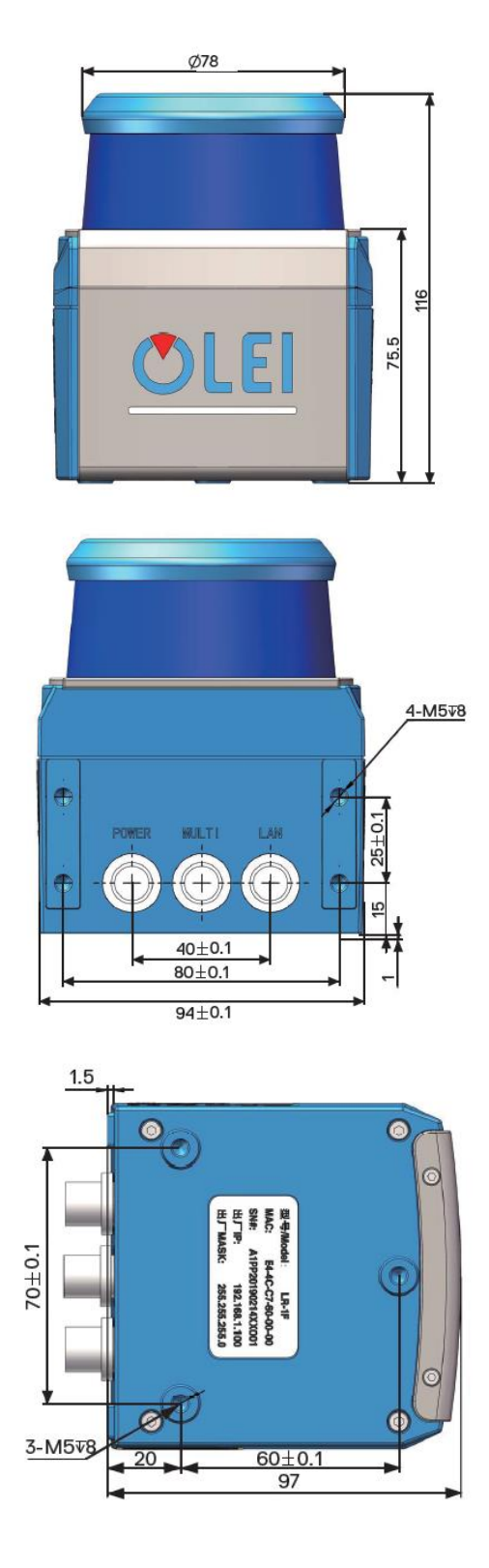

## Appendix C Example of Electrical Connection

#### OUTPUT

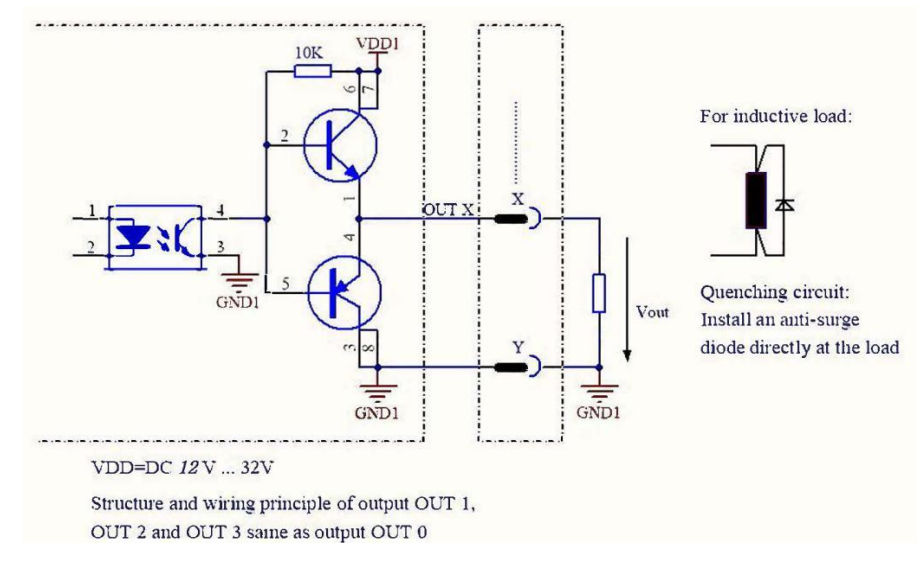

### Appendix D Firmware Upgrade

This appendix will explain how to use LidarUpgrade2D to upgrade the firmware version of the LR-1F series LiDAR.

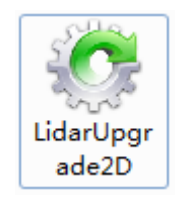

Figure 14 Icon

**D.1** Function of software

For 2D LiDAR LR-1F series firmware upgrade

**D.2** Surroundings for software

- Windows 7,8,10

- .Net framework 4.5.2

**D.3** Software operation

-1. Connect the LiDAR correctly. Check whether the LiDAR communication is normal.

-2. Click the File Information box or drag the firmware file in. The relevant information of the corresponding firmware is prompted after the firmware file is correctly loaded.

| 🕐 LidarUpgrade Ver:1.0.4.0 |                                   |
|----------------------------|-----------------------------------|
| <b>ひした</b><br>欧镭激光         | File Information:                 |
| Lidar IP:                  | Model Name: N/A                   |
| MAC:                       | Hard version: N/A                 |
| Mask:                      | Soft version: N/A                 |
| DHCP:                      | Build Time: N/A                   |
| Upgrade                    | Drag and drop or Browse your file |
| Ready!                     |                                   |

Figure 15 Interface of software upgrade

-3. Clicking the "Upgrade", restart the LiDAR power, the file will be downloaded to the LiDAR automatically.

-4. Check the "**Continuous mode**", after the upgrade, it will automatically wait for the next upgrade, which can be used to upgrade LiDAR firmware in batches.

### Appendix E ROS Drive

One-key script of 2D LiDAR ROS drive:

wget http://cn.ole-systems.com/sh/ole2d.sh

chmod -R 777 ole2d.sh&&./ole2d.sh

Note: shell script will be automatically downloaded to the latest version of ROS1.0 from the company's official website, and will be built, compiled, run and demonstrated in rviz with one-key.

build

make catkin workspace at your ROS machine
 mkdir -p ole2d\_ws
 copy 'src' to ole2d\_ws
 cp src ole2d\_ws
 install depend
 rosdep install --from-paths src --ignore-src --rosdistro kinetic -y
 build
 chmod -R 777 src
 catkin\_make
 Note: before compiling, please "chmod" commond give executable permission to "src" folder.

run

source to path
 source devel/setup.bash
 new terminal,then run roscore
 roscore
 connect LiDAR and host,LiDAR IP default 192.168.1.100,port default 2368
 Note that you must change the Internet address and netmask.
 host IP default 192.168.1.10,netmask default 255.255.255.0

these IP and port can be modified by vendor config software 4. run LiDAR drive at first terminal >roslaunch olelidar scan.launch

rviz view 1. new terminal,then run rviz >rosrun rviz rviz -f olelidar 2. at rviz,add topic olelidar/scan/LaserScan

### Appendix F Suggestions on Mechanical Installation

When installing LiDAR, pay attention to the following points:

1. Please remove the transparent protective film on the window when using it on site.

2. Make it as immune to shock and vibration as possible..

3. So that it is not exposed to any direct sunlight (window, skylight) or any other heat sources. to prevent the internal temperature of the device from rising.

4. It is recommended that the mounting base used to fix the LiDAR be as flat as possible.

5. The positioning column on the mounting base should strictly follow the depth of the positioning column at the bottom of the LiDAR, and should not be higher than 4mm. It is recommended to use aluminum alloy mounting base for better heatdissipation.

6. When installing the LiDAR, if the LiDAR has contact mounting surfaces on both top and bottom, please make sure that the distance between the mounting surfaces is greater than the height of the LiDAR to avoid squeezing.

7. The tilt angle should not exceed 90 degrees when the LiDAR is installed.Excessive tilt angle will affect the life of the LiDAR.

8. When arrange the wiring of the LiDAR, wiring on the LiDAR should not be too tight; keep the wiring loose.

In order to avoid any influence to the measurement accuracy due to mutual interference between LiDARs, we recommend the following installation. (A $\geq$ 6°, H $\geq$ 200mm, the position of the line segment in the diagram represents the LiDAR emission position)

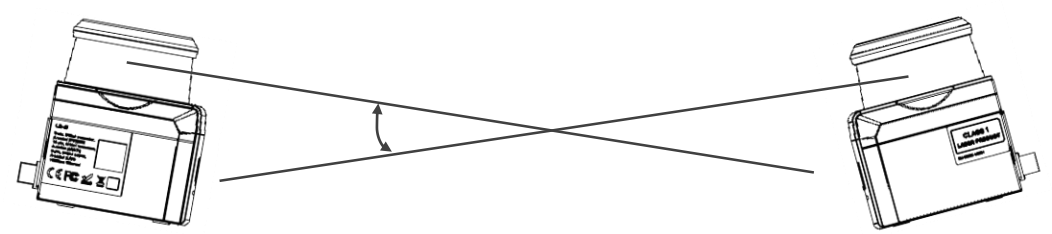

Figure 16 Placement of two LiDARs opposed to each other

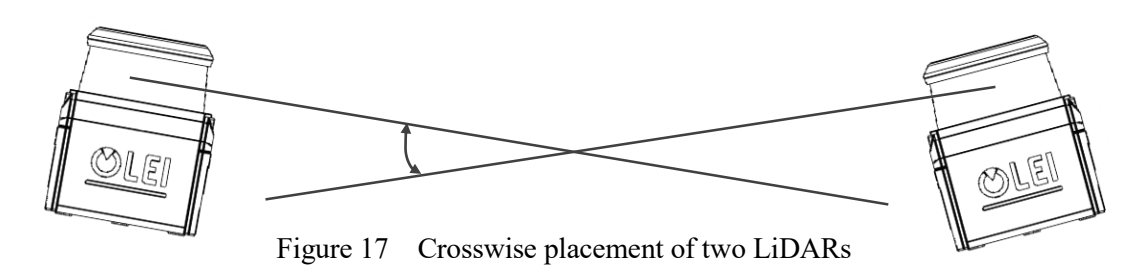

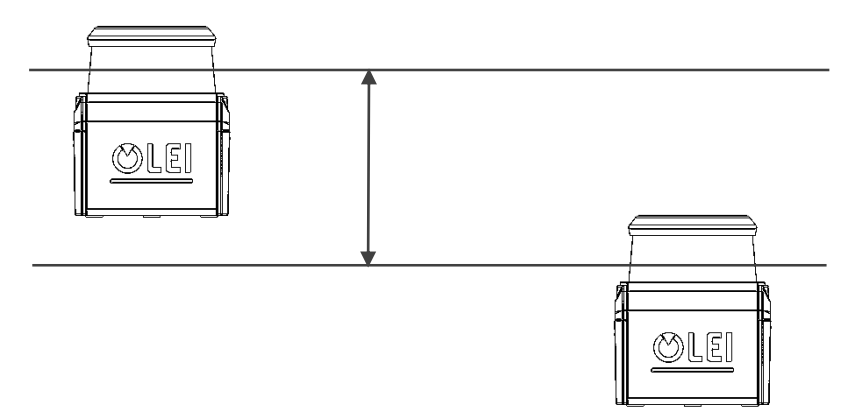

Figure 18 Placement of two LiDARs with parallel offset

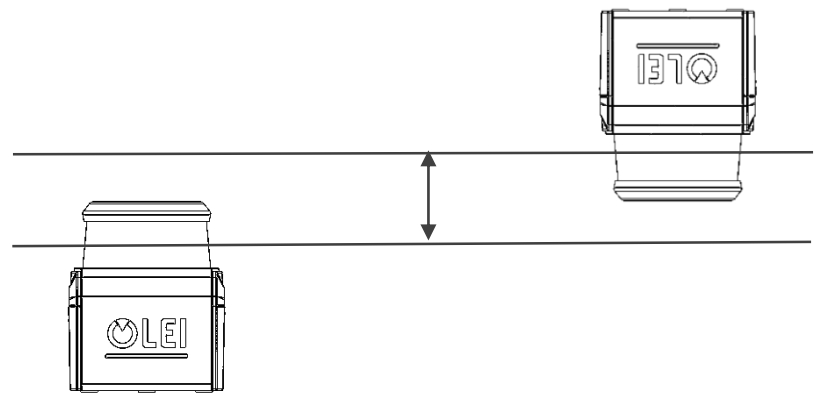

Figure 19 Placement of two LiDARs with parallel offset, one of these upside down

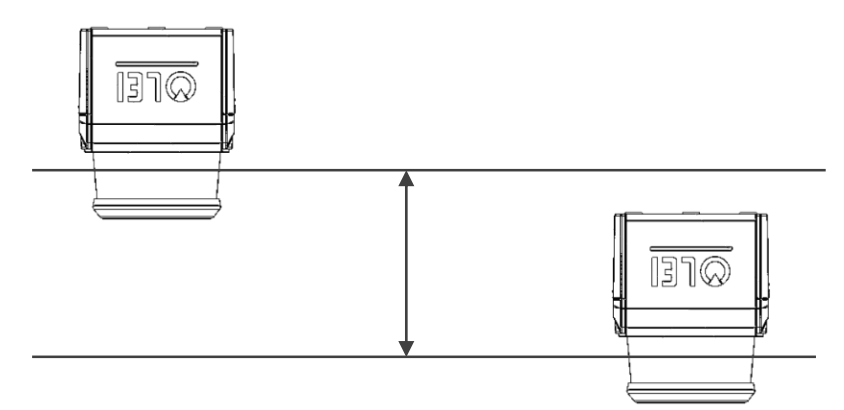

Figure 20 Placement of two LiDARs upside down, parallel offset

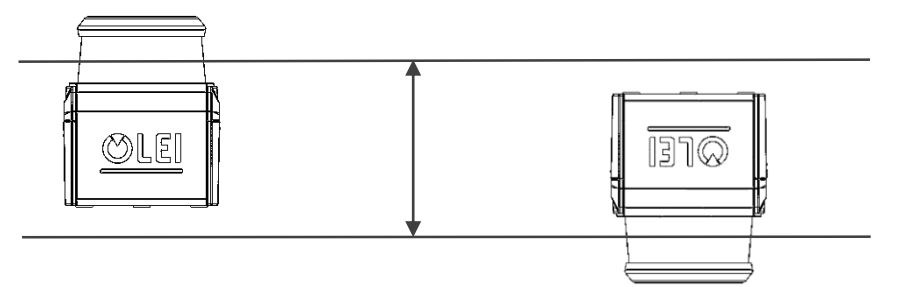

Figure 21 Placement of two LiDARs with parallel offset, one of these upside down

The emission position of the 2D LiDAR from the reference plane is as follows:

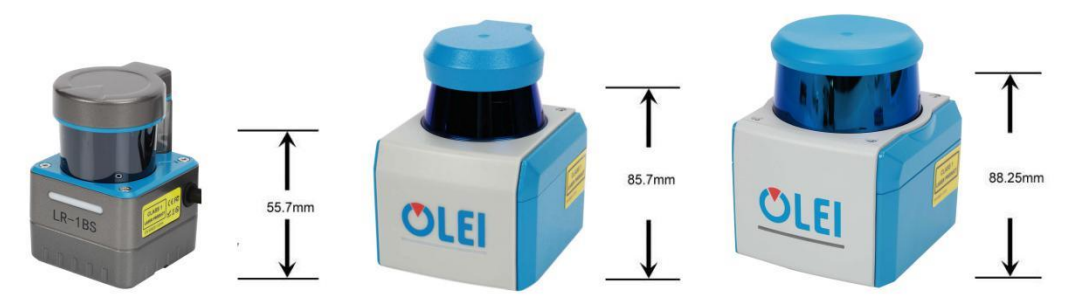

Figure 22 Light emission position of LR-1BS, LR-1B, LR-1F

### Appendix G Cleaning of sensor

OLE-LiDAR, especially the ring-shaped protective cover, should be kept clean in order to accurately sense the surrounding environment.

### G.1 Notice

Please read Appendix E thoroughly and carefully before cleaning OLE-LiDAR, otherwise improper operation may damage the equipment.

### **G.2 Materials required**

- 1. Clean fiber cloth
- 2. Neutral soap spray
- 3. Clean water spray
- 4. Isopropanol solvent
- 5. Clean gloves

### G.3 Cleaning method

If there are only some dust on the surface of the LiDAR, directly use a clean fiber cloth with a small amount of isopropyl alcohol solution to gently wipe the surface of the LiDAR, and then wipe it with a dry and clean fiber cloth.

If there are mud or other blocky foreign matter on the surface of LiDAR, first spray clean water on the surface of the dirty part on the LiDAR to remove the mud and other foreign matter (Note: please do not wipe off the mud directly with a fiber cloth, as this may scratch the surface, especially the surface of the protective cover). Then spray with soapy water on the dirty parts, since the lubricating effect of soapy water could accelerate the separation of foreign materials. Gently wipe the surface of the LiDAR with a fiber cloth, be careful not to scratch the surface. Finally, clean the soap residue on the LiDAR surface with clean water (if there are still residues stains on the surface, use an isopropyl alcohol solution to clean it again), and wipe it with a dry microfiber cloth.

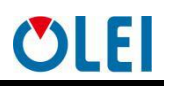

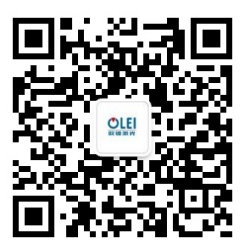

Official WeChat

Regarding changes in specifications, etc., without notice!

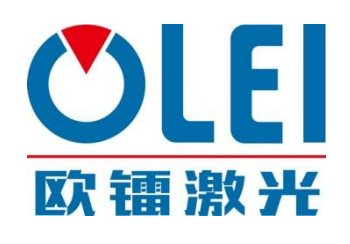

MorpheusTEK Inc Exclusive OLEI Distributor Partner sales@morpheustek.com +1-610 883 6026

© Copyright: Hangzhou Ole-systems Co., Ltd.

Release: 2020-12